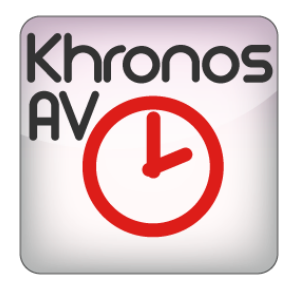

# KHRONOS PLAYER USER MANUAL

## bitonlive

v. 0.19.829.1

The information contained in this document is subject to change at any time without prior notification. If you want to learn more info about our product, please visit our web www.bitonlive.com.

# **Khronos Player**

Khronos Player is a useful tool for listening, controlling and extracting audio or video recorded with Khronos Logger, even on a remote computer on the same network.

It allows you to monitor the recordings made in a simple and intuitive way.

Using the insertion of marker, it is possible to extract portions of audio or video.

#### Summary

| Working area                                                 | 2 |
|--------------------------------------------------------------|---|
| Configuration keys                                           |   |
|                                                              |   |
| Function keys                                                | 3 |
|                                                              |   |
| log                                                          | 2 |
| LOg                                                          |   |
| Player                                                       | Λ |
| Flayer                                                       | 4 |
| Timeline                                                     | 4 |
|                                                              | 4 |
| Library (anti-in the processes of the K Disconstitution)     | F |
| Library (only in the presence of the K-Play application)     |   |
| Gaufianatian                                                 | 9 |
|                                                              | 8 |
| New Folder                                                   | 8 |
|                                                              |   |
| Log Folder                                                   | 9 |
|                                                              |   |
| Use                                                          |   |
| Extract Media                                                |   |
|                                                              |   |
| Library Use (only in the presence of the K-Play application) |   |
| Entry data in Logs                                           |   |
|                                                              |   |
| Add item in Archive                                          |   |
|                                                              |   |

### Working area

| RN1TV : \\192.168.14.207\VIDEC                                                                                                    | DLOGGER\CH1\RN1TV_20:                                                                                                    | 19-04-17_07.00.00.MP4                                                                                                    |                                                                                                    |                                                                                                    |                                                                                                    |                                                                                                    |
|----------------------------------------------------------------------------------------------------|----------------------------------------------------------------------------------------------------|----------------------------------------------------------------------------------------------------|----------------------------------------------------------------------------------------------------|----------------------------------------------------------------------------------------------------|----------------------------------------------------------------------------------------------------|----------------------------------------------------------------------------------------------------|
| 🚔 🛆 Add Folder 🗍 F                                                                                                    | Remove Folder                                                                                                    | Select Channel Log Folder                                                                                                    | Aspect Preview                                                                                                    | Slider image                                                                                                    | Show frame Exit                                                                                                    |                                                                                                    |
|                                                                                                    |                                                                                                    |                                                                                                    |                                                                                                    |                                                                                                    |                                                                                                    |                                                                                                    |
| RN1TV                                                                                                    |                                                                                                    |                                                                                                    |                                                                                                    | Media Extract                                                                                                    | 0 dB Fm 104.2                                                                                                    | <b>1' 112 (11</b> 17 07:04                                                                                                    |
| \\192.168.14.207\videologger\CH1\                                                                                                    | ONAIR-1\                                                                                                    |                                                                                                    |                                                                                                    |                                                                                                    |                                                                                                    |                                                                                                    |
|                                                                                                    | Length Description                                                                                                    | Artist                                                                                                    | Filename                                                                                                    | · 24                                                                                                    |                                                                                                    |                                                                                                    |
| 7.94/2019 06:55:26                                                                                                    | 7 BREAK 5                                                                                                    | JINGLE                                                                                                    | break5_mpeg2video_001.mpg                                                                                                    | Start                                                                                                    |                                                                                                    |                                                                                                    |
| 4/2019 06:55:34                                                                                                    | 3:43 Let in the Sun                                                                                                    | Take That                                                                                                    | Take That - Let In The Sun.mp4                                                                                                    | 3 13/22                                                                                                    |                                                                                                    |                                                                                                    |
| 17/04/2019 06:59:13                                                                                                    | 3:59 Ship To Wreck                                                                                                    | Florence And The Machine                                                                                                    | 20049-1.WAV                                                                                                    |                                                                                                    |                                                                                                    |                                                                                                    |
| 17/04/2019 06:59:17                                                                                                    | 2:22 She Moyee                                                                                                    | Alle Earben feat, Graham Car                                                                                                    | Alle Farben - She Mover feat. Craba                                                                                                    | End End                                                                                                    | ÷.                                                                                                    |                                                                                                    |
| 17/04/2019 00:39:20                                                                                                    | 8 BREAK 4                                                                                                    | TINGLE                                                                                                    | break4_mpeg2video_mpg                                                                                                    | <b>File</b>                                                                                                    |                                                                                                    |                                                                                                    |
| 17/04/2019 07:02:56                                                                                                    | 0 STOPSET 07:0                                                                                                    | 0:00 07:05:00                                                                                                    | or contr_inpege risecringg                                                                                                    | - <b>-</b>                                                                                                    | and the second second s |                                                                                                    |
| 17/04/2019 07:02:56                                                                                                    | 7 BREAK 2                                                                                                    | JINGLE                                                                                                    | break2_mpeg2video_001.mpg                                                                                                    | Extract video                                                                                                    | 14                                                                                                    |                                                                                                    |
| 17/04/2019 07:03:04                                                                                                    | 10                                                                                                    |                                                                                                    |                                                                                                    |                                                                                                    | 10                                                                                                    |                                                                                                    |
| 17/04/2019 07:03:20                                                                                                    | 5:24 thank u, next                                                                                                    | Ariana Grande                                                                                                    | Ariana Grande - thank u, next.mp4                                                                                                    |                                                                                                    | /017                                                                                                    |                                                                                                    |
| < <u>************************************</u>                                                                                                    | 6 005 M 0                                                                                                    | m                                                                                                    |                                                                                                    | Extract image                                                                                                    |                                                                                                    |                                                                                                    |
|                                                                                                    |                                                                                                    |                                                                                                    |                                                                                                    |                                                                                                    |                                                                                                    |                                                                                                    |
| Extract start 00/00/0000 00:00:                                                                                                    | :00,00 Extract er                                                                                                    | nd 00/00/0000 00:00:00,00                                                                                                    |                                                                                                    |                                                                                                    |                                                                                                    |                                                                                                    |
| Duration 00:00:00 00                                                                                                    |                                                                                                    |                                                                                                    |                                                                                                    |                                                                                                    |                                                                                                    | II Pauco                                                                                                    |
| buladon                                                                                                    |                                                                                                    |                                                                                                    |                                                                                                    |                                                                                                    | v 07:04:11.17                                                                                                    | 1 dusc                                                                                                    |
|                                                                                                    |                                                                                                    |                                                                                                    |                                                                                                    |                                                                                                    |                                                                                                    |                                                                                                    |
|                                                                                                    | A CAN                                                                                                    |                                                                                                    | ALC                                                                                                    |                                                                                                    |                                                                                                    |                                                                                                    |
| 12 33 34 35 36 37 38 39 40 41                                                                                                    |                                                                                                    |                                                                                                    |                                                                                                    |                                                                                                    |                                                                                                    |                                                                                                    |
|                                                                                                    | 42 43 44 45 46 47 48                                                                                                    | 49 50 51 52 53 54 55 56 57 58 59 00                                                                                                    | 01 02 03 04 05 06 07 08 09 10 11 12 13                                                                                                    | 14 15 16 17 18 19 20                                                                                                    | 21 22 23 24 25 26 27 28 29 30 31                                                                                                    | 32 33 34 35 36 37 38 39 40 41 42 43 44 45 46 47 48 49 50                                                                                                    |
| 44 45 46 47 48 4                                                                                                    | 42 43 44 45 46 47 48<br>49 50 51 52                                                                                                    | 49 50 51 52 53 54 55 56 57 58 59 00<br>53 54 55 56 57 58<br>01 02 03                                                                                                    | 01 02 03 04 05 06 07 08 09 10 11 12 13<br>59 00 01 02 03 04<br>14 05 06 07                                                                                                    | 14 15 16 17 18 19 20<br>05 06 07 08                                                                                                    | 21 22 23 24 25 26 27 28 29 30 31<br>09 10 11 12 13                                                                                                    | 32     33     34     35     36     37     38     39     40     41     42     43     44     45     46     47     48     49     50       14     15     16     17     18     19     20     21     22     23       12     13     14     15     16     17     18     19     20     21     22     23                                                                                                    |
| 44     45     46     47     48     4       21     22     23     23     23       ven 12     sab 13                                                                                                    | 42 43 44 45 46 47 48<br>49 50 51 52<br>00<br>3 do                                                                                                    | 49 50 51 52 53 54 55 56 57 58 59 00 1<br>53 54 55 56 57 58<br>01 02 03 0<br>m 14 lun 15                                                                                                    | 01 02 03 04 05 06 07 08 09 10 11 12 13<br>59 00 01 02 03 04<br>04 05 06 07<br>mar 16 mar 1                                                                                                    | 14 15 16 17 18 19 20<br>05 06 07 08<br>08<br>7 08                                                                                                    | 21     22     23     24     25     26     27     28     29     30     31       09     10     11     12     13       09     10     11     12     13       09     10     11     11       0 18     ven 19                                                                                                    | 32 33 34 35 36 37 38 39 40 41 42 43 44 45 46 47 48 49 50<br>14 15 16 17 18 19 20 21 22 23<br>12 13 14 15 16<br>sab 20 dom 21 lun 2                                                                                                    |
| 44     45     46     47     48     4       21     22     23       ven 12     sab 13                                                                                                    | 42 43 44 45 46 47 48<br>49 50 51 52<br>00<br>3 do                                                                                                    | 49 50 51 52 53 54 55 56 57 58 59 00<br>53 54 55 56 57 58<br>01 02 03 07<br>m 14 lun 15                                                                                                    | 01 02 03 04 05 06 07 08 09 10 11 12 13<br>59 00 01 02 03 04<br>04 05 06 07<br>mar 16 mar 1<br>aprile 2019                                                                                                    | 14 15 16 17 18 19 20<br>05 06 07 08<br>08<br>7 gi                                                                                                    | 21     22     23     24     25     26     27     28     29     30     31       09     10     11     12     13     09     10     11     12     13       09     10     11     12     13     0     11     0     11     0     11     0     11     0     0     0     0     0     0     0     0     0     0     0     0     0     0     0     0     0     0     0     0     0     0     0     0     0     0     0     0     0     0     0     0     0     0     0     0     0     0     0     0     0     0     0     0     0     0     0     0     0     0     0     0     0     0     0     0     0     0     0     0     0     0     0     0     0     0     0     0     0 <t< th=""><th>12     133     134     135     167     139     140     141     142     143     144     145     146     147     148     147     150       14     15     16     177     180     19     20     21     22     23       12     13     14     15     16     15     16       12     13     14     15     16     15     16       12     13     14     15     16     12     13     12     13     12     13     14     15     16     16     16     16     16     16     17     18     10     12     13     14     15     16     16     16     12     13     12     13     14     15     16     16     12     12     12     12     12     12     12     12     12     14     12     14     12     14     12     14     12     14     12</th></t<>                                                                                                    | 12     133     134     135     167     139     140     141     142     143     144     145     146     147     148     147     150       14     15     16     177     180     19     20     21     22     23       12     13     14     15     16     15     16       12     13     14     15     16     15     16       12     13     14     15     16     12     13     12     13     12     13     14     15     16     16     16     16     16     16     17     18     10     12     13     14     15     16     16     16     12     13     12     13     14     15     16     16     12     12     12     12     12     12     12     12     12     14     12     14     12     14     12     14     12     14     12 |
| 44 45 46 47 48 4<br>21 22 23<br>Ven 12 sab 13                                                                                                    | 42 43 44 45 46 47 48<br>49 50 51 52<br>00<br>3 do                                                                                                    | 49 50 51 52 53 54 55 56 57 58 59 00 <br>  53  54  55  56  57  58<br> 01  02  03  03  0<br> m14    lun 15                                                                                                    | 01   02   03   04   05   06   07   08   09   10   11   12   13<br>59   00   01   02   03   04<br>44   05   06   03   04   03   04<br>mar 16   mer 1<br>aprile 2019                                                                                                    | 14 15 16 17 18 19 20<br>05 06 07 08<br>08 98<br>7 99<br>7 91<br>7 91<br>91<br>91<br>91<br>91<br>91<br>91<br>91<br>91<br>91<br>91<br>91<br>91<br>9                                                                                                    | 21     22     24     25     26     27     28     29     30     31       09     10     11     12     13     09     10     11     12     13     09     10     11     0     11     0     11     0     10     11     0     10     11     0     12     13     0     0     10     11     0     10     11     0     10     0     10     0     10     0     10     0     10     0     10     0     10     0     10     0     10     0     10     0     10     0     10     0     10     0     10     0     10     0     10     0     10     0     10     0     10     0     10     0     10     0     10     0     10     0     10     0     10     0     10     0     10     0     10     10     10     10                                                                                                    | 32     33     34     35     36     37     38     39     40     41     42     43     44     45     46     47     48     49     50       14     15     16     17     18     19     20     21     22     23       12     13     14     15     16     17     18     19     20     21     22     23       12     13     14     15     16     17     18     19     20     21     22     23       12     13     14     15     16     17     18     19     20     12     12     13     12     13     12     13     14     15     16     10     12     12     13     14     15     16     12     12     12     12     12     12     12     12     12     12     12     12     12     12     12     12     12     12     12            |
| 44     45     46     47     48     4       21     22     23     23     23     23     23     23     23     23     23     23     24     23     23     24     23     24     23     24     23     24     23     24     24     23     24     24     24     24     24     24     24     24     24     24     24     24     24     24     24     24     24     24     24     24     24     24     24     24     24     24     24     24     24     24     24     24     24     24     24     24     24     24     24     24     24     24     24     24     24     24     24     24     24     24     24     24     24     24     24     24     24     24     24     24     24     24     24     24     24     24     24     24     24 <th>42 43 44 45 46 47 48<br/>49 50 51 52<br/>3 00 0</th> <th> 49  50  51  52  53  54  55  56  57  58  50  00  <br/>  53  54  55  56  57  58  50  00  <br/>  53  54  55  55  55  55  55  55  55  55</th> <th>01 [02 [03 [04 [05 [06 [07 [08 [09 ]10 [11 [12 ]13<br/>59 00 01 02 03 [04 ]<br/>44 05 06 06 07<br/>mar 16 mer 1<br/>aprile 2019</th> <th>14 15 16 17 18 19 20<br/>05 06 07 08<br/>08 9<br/>7 9<br/>9<br/>9<br/>9<br/>9<br/>9<br/>9</th> <th> 21  22  23  24  25  26  27  28  29  30  31<br/> 09  10  11  12  13<br/> 09  10  11  <br/>0 18   ven 19</th> <th>132 133 134 135 167 179 139 141 142 184 144 167 146 149 151<br/>14 15 16 17 19 19 20 21 22 23<br/>12 13 14 15 16 1<br/>12 3 14 15 16<br/>1 5 16 14<br/>1 5 16 16<br/>1 5 16 17 10 10 10 10 10 10 10 10 10 10 10 10 10</th>                                                                                                    | 42 43 44 45 46 47 48<br>49 50 51 52<br>3 00 0                                                                                                    | 49  50  51  52  53  54  55  56  57  58  50  00  <br>  53  54  55  56  57  58  50  00  <br>  53  54  55  55  55  55  55  55  55  55                                                                                                    | 01 [02 [03 [04 [05 [06 [07 [08 [09 ]10 [11 [12 ]13<br>59 00 01 02 03 [04 ]<br>44 05 06 06 07<br>mar 16 mer 1<br>aprile 2019                                                                                                    | 14 15 16 17 18 19 20<br>05 06 07 08<br>08 9<br>7 9<br>9<br>9<br>9<br>9<br>9<br>9                                                                                                    | 21  22  23  24  25  26  27  28  29  30  31<br> 09  10  11  12  13<br> 09  10  11  <br>0 18   ven 19                                                                                                    | 132 133 134 135 167 179 139 141 142 184 144 167 146 149 151<br>14 15 16 17 19 19 20 21 22 23<br>12 13 14 15 16 1<br>12 3 14 15 16<br>1 5 16 14<br>1 5 16 16<br>1 5 16 17 10 10 10 10 10 10 10 10 10 10 10 10 10                                                                                                    |
| 44     45     46     47     48     21       21     22     23     23     24     23       ven 12     sab 15     sab 15     5     5       ven 2     Songs Clips Commercials Show     5     5     5                                                                                                    | 42 43 44 45 46 47 48<br>49 50 51 52<br>3 00 do                                                                                                    | 149 [50 [51 [52 [53 ]54 ]55 [56 ]57 ]58 [59 ]60]<br>53   54   55   56  57   58<br>01   02   03   0<br>m 14   lun 15                                                                                                    | 01 102 026 104 105 106 07 106 109 101 11 12 123<br>59 1 00 1 01 1 02 1 03 04 0<br>04 05 06 06 07<br>1 mar 16 mer 1<br>aprile 2015                                                                                                    | 14 15 16 17 18 19 20<br>05 06 07 09<br>7 9 99<br>7 99<br>7 99<br>7 99<br>7 99<br>90<br>90<br>90<br>90<br>90<br>90<br>90<br>90<br>90<br>90<br>90<br>90<br>9                                                                                                    | 21  22  22  24  25  26  27  28  29  39  31<br>  09   10   11   12   13<br>  09   10   11   12   13<br>  09   10   11  <br>0 18   ven 19                                                                                                    | 32  33  34  35  36  37  39  40  42  42  43  44  45  46  47  48  49  30<br> 14  15  16  17  18  19  20  21  22  23<br> 12  13  14  15  16<br>  sab 20   dom 21  un 22                                                                                                    |
| 44 45 46 47 48 4<br>21 22 23<br>ven 12 sab 13<br>ven 12 sab 13<br>ven 12 sab 14<br>Songs Clips Commercials Show<br>↓ Y5<br>↓ 2                                                                                                    | 42  43  44  45  46  47  43<br>49   50   51   52<br>00  <br>3   do<br>vs Programs                                                                                                    | 140 [50 [51 [52 [53 ]54 [55 [56 [57 ]58 [50 ]00 ]<br>53 54 55 56 57 50<br>m 14 22 03 C<br>m 14 kun 15                                                                                                    | 01 102 02 03 04 105 106 07 108 109 101 11 12 12<br>59 00 01 02 03 04<br>04 05 06 07<br>mar 16 mar 1<br>sprile 2019                                                                                                    | 14 15 16 17 18 19 20<br>05 06 07 08<br>08 9                                                                                                    | 22 122 23 24 25 25 25 27 29 29 31<br>09 10 11 12 13<br>09 10 11 0 11<br>0 18 ven 19                                                                                                    | 32  33  34  35  36  37  39  39  40  41  42  43  44  45  46  47  48  49  50<br>14  15  16  17  18  19  20  21  22  23<br>12  13  14  15  16<br>12  33  24  15  16<br>  sab 20   dom 21   un 22                                                                                                    |
| 44 45 46 47 48 4<br>21 22 23<br>ven 12 sab 13<br>ven 12 sab 13<br>Songe Cips Commercials Show<br>Y5<br>27                                                                                                    | 42  43  44  45  46  47  43<br>49 50 51 52<br>00 3 do<br>vs Programs<br>^ 10 x 4                                                                                                    | 401 E0 [51] [52] [53] [54] [53] [56] [57] [58] [50 [07]       53     54     55     55     57     58       01     02     03     6     6       m14     Jun 15     50     50     50     50     50     50     50     50     50     50     50     50     50     50     50     50     50     50     50     50     50     50     50     50     50     50     50     50     50     50     50     50     50     50     50     50     50     50     50     50     50     50     50     50     50     50     50     50     50     50     50     50     50     50     50     50     50     50     50     50     50     50     50     50     50     50     50     50     50     50     50     50     50     50     50     50     50     50     50     50     50     50                                                                                                    | 01 (02 (06 (05 (06 (07 (06 (07 (06 (07 (06 (07 (06 (07 (06 (07 (07 (07 (07 (07 (07 (07 (07 (07 (07                                                                                                    | 14 15 16 17 18 19 20<br>05 06 07 08<br>7 9 9<br>7 9<br>000200 7<br>000200 7<br>000200 7<br>000                                                                                                    | 22 122 28 24 28 16 27 28 29 10 31<br>60 10 11 12 13<br>00 10 11 12 13<br>00 10 11 12 13<br>00 10 11<br>01 11 12 13<br>02 10 11<br>03 18 wen 19<br>03 10 11 12 12 12 12 12 12 12 12 12 12 12 12                                                                                                    | 132 133 134 135 167 179 139 401 41 42 49 44 45 164 71 48 49 150<br>14 15 16 17 19 19 20 21 22 23<br>12 13 14 15 16 1<br>12 33 14 15 16 1<br>sab 20 dom 21 Jun 22                                                                                                    |
| 44     45     14     47     48                                                                                                    | 42  43  44  45  46  47  48<br>49 50 51 52<br>00<br>3 0 0<br>5 0 0<br>5 0 0                                                                                                    | 49     50     15     54     55     56     57     58     50       53     54     55     56     57     58     50     57     58       01     02     03     C     37     58     56     57     58     50     57     58     50     57     58     50     57     58     50     57     58     50     57     58     50     57     58     50     57     58     50     50     57     58     50     57     58     50     57     58     50     57     58     50     57     58     50     57     58     50     57     58     50     57     58     50     57     58     50     57     58     50     57     58     50     57     58     50     57     58     50     57     58     50     57     58     50     57     58     50     57     58 <th>102 02 03 04 05 06 07 06 10 11 12 12 13       59 04 05 05 07 03 04       04 05 06 07 06 07       04 05 06 07 07       mar 16 mer 1       aprile 2015</th> <th>14 15 16 17 18 12 20<br/>05 06 07 08<br/>7 gi<br/>Duration Cate<br/>0003308,271 PCR</th> <th>121     122     223     24     223     26     27     26     29     30     31       09     10     11     12     13     0       09     10     11     12     13     0       09     10     11     12     13     0       09     10     11     12     13     0       09     10     11     12     13     0       09     10     11     12     13     0       09     10     11     12     13     0       013     ven 19     23     23     24     24       013     ven 19     24     24     24     24       014     13     14     14     14     14</th> <th>132 133 134 135 136 137 139 139 140 142 142 143 444 145 146 47 148 149 150<br/>14 15 16 17 18 19 20 21 22 23<br/>12 13 14 15 16<br/>1 sab 20 dom 21 jun 22</th>                                                                                                    | 102 02 03 04 05 06 07 06 10 11 12 12 13       59 04 05 05 07 03 04       04 05 06 07 06 07       04 05 06 07 07       mar 16 mer 1       aprile 2015                                                                                                    | 14 15 16 17 18 12 20<br>05 06 07 08<br>7 gi<br>Duration Cate<br>0003308,271 PCR                                                                                                    | 121     122     223     24     223     26     27     26     29     30     31       09     10     11     12     13     0       09     10     11     12     13     0       09     10     11     12     13     0       09     10     11     12     13     0       09     10     11     12     13     0       09     10     11     12     13     0       09     10     11     12     13     0       013     ven 19     23     23     24     24       013     ven 19     24     24     24     24       014     13     14     14     14     14                                                                                                    | 132 133 134 135 136 137 139 139 140 142 142 143 444 145 146 47 148 149 150<br>14 15 16 17 18 19 20 21 22 23<br>12 13 14 15 16<br>1 sab 20 dom 21 jun 22                                                                                                    |
| 44     45     46     47     48     4       21     22     23     23     24     23     24     24     24     24     24     24     24     24     24     24     24     24     24     24     24     24     24     24     24     24     24     24     24     24     24     24     24     24     24     24     24     24     24     24     24     24     24     24     24     24     24     24     24     24     24     24     24     24     24     24     24     24     24     24     24     24     24     24     24     24     24     24     24     24     24     24     24     24     24     24     24     24     24     24     24     24     24     24     24     24     24     24     24     24     24     24     24     24     24 <th>42 (43) 44 (45) (46) (47) (48)<br/>50 51 52<br/>00<br/>3 do<br/>vs Programs<br/>vs Programs<br/>10<br/>304652<br/>245576<br/>v 2488n5.</th> <th>Idp [50] [51] [52] [53] [54] [55] [56] [57] [58] [50] [00]     53     54     55     56     57     50       01     02     03     02     03     02     03     02       m 14     Lun 15     Lun 15     Lun 15     Lun 15     Lun 14     Lun 15     Lun 14     Lun 14     Lun 15     Lun 14     Lun 14     Lun 14     Lun 15     Lun 14     Lun 14     Lun 15     Lun 14     Lun 14     Lun 15     Lun 14     Lun 14     Lun 14     Lun 15     Lun 14     Lun 14     Lun 15     Lun 14     Lun 14     <td< th=""><th>Artist     Filename       Zucchero     2153-1.wa       Zucchero     2153-1.wa       Zuchero<th>12 15 16 17 16 12 70 0<br/>05 06 07 08<br/>0 07 08<br/>7 08 07<br/>0 08<br/>0 00 0<br/>0 00 0<br/>0 00 0<br/>0 00 0<br/>0 00 0<br/>0 0 0<br/>0 0 0<br/>0 0 0<br/>0 0 0<br/>0 0<br/>0<br/>0<br/>0<br/>0<br/>0<br/>0<br/>0<br/>0<br/>0<br/>0<br/>0<br/>0<br/>0</th><th>221 22 23 24 25 25 27 26 29 30 31<br/>09 10 11 12 13<br/>09 10 11 0 11 0 10 00 00 00 00 00 00 00 00</th><th>32 33 34 35 36 37 39 40 41 42 43 44 45 46 47 48 49 50<br/>14 15 16 17 18 19 12 21 22 23<br/>12 13 14 15 16<br/>1 sab 20 dom 21 Jun 22</th></th></td<></th> | 42 (43) 44 (45) (46) (47) (48)<br>50 51 52<br>00<br>3 do<br>vs Programs<br>vs Programs<br>10<br>304652<br>245576<br>v 2488n5.                                                                                                    | Idp [50] [51] [52] [53] [54] [55] [56] [57] [58] [50] [00]     53     54     55     56     57     50       01     02     03     02     03     02     03     02       m 14     Lun 15     Lun 15     Lun 15     Lun 15     Lun 14     Lun 15     Lun 14     Lun 14     Lun 15     Lun 14     Lun 14     Lun 14     Lun 15     Lun 14     Lun 14     Lun 15     Lun 14     Lun 14     Lun 15     Lun 14     Lun 14     Lun 14     Lun 15     Lun 14     Lun 14     Lun 15     Lun 14     Lun 14 <td< th=""><th>Artist     Filename       Zucchero     2153-1.wa       Zucchero     2153-1.wa       Zuchero<th>12 15 16 17 16 12 70 0<br/>05 06 07 08<br/>0 07 08<br/>7 08 07<br/>0 08<br/>0 00 0<br/>0 00 0<br/>0 00 0<br/>0 00 0<br/>0 00 0<br/>0 0 0<br/>0 0 0<br/>0 0 0<br/>0 0 0<br/>0 0<br/>0<br/>0<br/>0<br/>0<br/>0<br/>0<br/>0<br/>0<br/>0<br/>0<br/>0<br/>0<br/>0</th><th>221 22 23 24 25 25 27 26 29 30 31<br/>09 10 11 12 13<br/>09 10 11 0 11 0 10 00 00 00 00 00 00 00 00</th><th>32 33 34 35 36 37 39 40 41 42 43 44 45 46 47 48 49 50<br/>14 15 16 17 18 19 12 21 22 23<br/>12 13 14 15 16<br/>1 sab 20 dom 21 Jun 22</th></th></td<> | Artist     Filename       Zucchero     2153-1.wa       Zucchero     2153-1.wa       Zuchero <th>12 15 16 17 16 12 70 0<br/>05 06 07 08<br/>0 07 08<br/>7 08 07<br/>0 08<br/>0 00 0<br/>0 00 0<br/>0 00 0<br/>0 00 0<br/>0 00 0<br/>0 0 0<br/>0 0 0<br/>0 0 0<br/>0 0 0<br/>0 0<br/>0<br/>0<br/>0<br/>0<br/>0<br/>0<br/>0<br/>0<br/>0<br/>0<br/>0<br/>0<br/>0</th> <th>221 22 23 24 25 25 27 26 29 30 31<br/>09 10 11 12 13<br/>09 10 11 0 11 0 10 00 00 00 00 00 00 00 00</th> <th>32 33 34 35 36 37 39 40 41 42 43 44 45 46 47 48 49 50<br/>14 15 16 17 18 19 12 21 22 23<br/>12 13 14 15 16<br/>1 sab 20 dom 21 Jun 22</th> | 12 15 16 17 16 12 70 0<br>05 06 07 08<br>0 07 08<br>7 08 07<br>0 08<br>0 00 0<br>0 00 0<br>0 00 0<br>0 00 0<br>0 00 0<br>0 0 0<br>0 0 0<br>0 0 0<br>0 0 0<br>0 0<br>0<br>0<br>0<br>0<br>0<br>0<br>0<br>0<br>0<br>0<br>0<br>0<br>0                                                                                                    | 221 22 23 24 25 25 27 26 29 30 31<br>09 10 11 12 13<br>09 10 11 0 11 0 10 00 00 00 00 00 00 00 00                                                                                                    | 32 33 34 35 36 37 39 40 41 42 43 44 45 46 47 48 49 50<br>14 15 16 17 18 19 12 21 22 23<br>12 13 14 15 16<br>1 sab 20 dom 21 Jun 22                                                                                                    |
| 44 45 46 47 48 4<br>21 22 23<br>ven 12 sab 1<br>votet inter<br>Songs Cips Commercials Show<br>Y6<br>Group<br>Filters<br>Group<br>Type Description                                                                                                    | 42 (3) 44 (4) (6) (47 (4)<br>50 (5) 52<br>00<br>3 00<br>45 Programs<br>45 Programs<br>10<br>304652<br>245576<br>24505<br>245576                                                                                                    | 401 [50 [51 [52] [53] [54] [55] [56] [57] [58] [50 [57]     58     54     54     55     55     57     58       51     64     55     56     57     58     50     57     58       01     02     03     0     0     0     0     0       m14     bm15     bm15     bm16     0     0     0     0     0     0     0     0     0     0     0     0     0     0     0     0     0     0     0     0     0     0     0     0     0     0     0     0     0     0     0     0     0     0     0     0     0     0     0     0     0     0     0     0     0     0     0     0     0     0     0     0     0     0     0     0     0     0     0     0     0     0     0     0     0     0     0     0     0     0     0                                                                                                    | 21 (52 (56) (57) (56) (57) (56) (57) (56) (57) (57) (57) (57) (57) (57) (57) (57                                                                                                    | 14     15     16     17     18     10     00       05     06     07     08     08     07     08     00     02     04     00     02     04     00     02     04     00     02     04     00     02     03     04     00     02     03     04     00     02     03     04     00     00     02     03     04     00     02     03     04     00     02     05     04     00     02     05     04     04     04     04     04     04     04     04     04     04     04     04     04     04     04     04     04     04     04     04     04     04     04     04     04     04     04     04     04     04     04     04     04     04     04     04     04     04     04     04     04     04     04     04     04     04     04 </th <th>121 (22 28 24 (25 ) 66 (27 ) 26 (25 ) 50 (31 ) (26 ) (25 ) (26 ) (26 ) (</th> <th>132 133 134 135 165 177 139 139 401 441 42 143 441 64 165 146 477 148 149 150<br/>14 15 16 17 19 19 20 21 22 23<br/>12 13 14 5 16 17 19 20 21 22 23<br/>12 33 141 5 16<br/>5 36 20 dom 21 Jun 22</th> | 121 (22 28 24 (25 ) 66 (27 ) 26 (25 ) 50 (31 ) (26 ) (25 ) (26 ) (26 ) ( | 132 133 134 135 165 177 139 139 401 441 42 143 441 64 165 146 477 148 149 150<br>14 15 16 17 19 19 20 21 22 23<br>12 13 14 5 16 17 19 20 21 22 23<br>12 33 141 5 16<br>5 36 20 dom 21 Jun 22                                                                                                    |
| 44     45     146     47     48     42     23       21     22     23     23     24     23     23     24     24     24     24     24     24     24     24     24     24     24     24     24     24     24     24     24     24     24     24     24     24     24     24     24     24     24     24     24     24     24     24     24     24     24     24     24     24     24     24     24     24     24     24     24     24     24     24     24     24     24     24     24     24     24     24     24     24     24     24     24     24     24     24     24     24     24     24     24     24     24     24     24     24     24     24     24     24     24     24     24     24     24     24     24     24     24<                                                                                                    | 42 (43) 44 (44) (45) (46) (47) (49)<br>49 50 51 52<br>00<br>3 00<br>40<br>40<br>40<br>40<br>40<br>40<br>40<br>40<br>40                                                                                                    | [49] E0 [51] E2] [52] [54] [55] [56] [57] [58] [59] [57]     [58] 54     55     56     57     58       01     02     03     0     0     0     0       m 14     Un 15     Un 15     Un 15     Un 15     Un 15     Un 15       Channel     Title     Un WALTRA STORIA     Un 14     Un 15     Un 15       Channel     Title     UN WORD     Un 15     Un 15     Un 15     Un 15       Channel     Title     Un 15     Un 15 <th>Artist     Filename       Zucchere     2155-1.0       Artist     Filename       Zucchere     2155-1.0       Zucchere     2155-1.0       Zucchere     1825-1.0       Zucchere     1825-1.0       Zucchere     1825-1.00       Zucchere     1825-1.00       Zucchere     1825-1.00       Zucchere     1825-1.00       Zucchere     1995-165</th> <th>12     15     10     17     18     10     00       05     06     07     08       7     08     08     08     08       9     0003     08,0271     PCR     00     00     02,237,047     30     00:02:23,370     Y3     00:02:23,374     Y3     00:02:23,5460     X 1     Y     00:02:35,4560     X 1     00:03:00,056     Y3     10     00:03:00,056     Y3     Y3     Y4     00:02:05,930     Q 1     Y4     00:03:00,056     Y3     Y4     Y4</th> <th>121     122     223     24     223     26     27     26     29     30     31       09     10     11     12     13     0       09     10     11     12     13     0       09     10     11     12     13     0       09     10     11     12     13     0       09     10     11     12     13     0       09     10     11     12     13     0       09     10     11     12     13     0       013     ven19     23     23     24     24       013     ven19     24     24     24     24       014     13     14     14     14     14       015     14     14     14     14     14</th> <th>132 133 134 135 136 137 139 139 140 142 142 143 444 145 146 47 148 149 150<br/>14 15 16 17 18 19 20 21 22 23<br/>12 13 14 15 16<br/>1 sab 20 dom 21 jun 22</th>                                                                                                    | Artist     Filename       Zucchere     2155-1.0       Artist     Filename       Zucchere     2155-1.0       Zucchere     2155-1.0       Zucchere     1825-1.0       Zucchere     1825-1.0       Zucchere     1825-1.00       Zucchere     1825-1.00       Zucchere     1825-1.00       Zucchere     1825-1.00       Zucchere     1995-165                                                                                                    | 12     15     10     17     18     10     00       05     06     07     08       7     08     08     08     08       9     0003     08,0271     PCR     00     00     02,237,047     30     00:02:23,370     Y3     00:02:23,374     Y3     00:02:23,5460     X 1     Y     00:02:35,4560     X 1     00:03:00,056     Y3     10     00:03:00,056     Y3     Y3     Y4     00:02:05,930     Q 1     Y4     00:03:00,056     Y3     Y4     Y4                                                                                                    | 121     122     223     24     223     26     27     26     29     30     31       09     10     11     12     13     0       09     10     11     12     13     0       09     10     11     12     13     0       09     10     11     12     13     0       09     10     11     12     13     0       09     10     11     12     13     0       09     10     11     12     13     0       013     ven19     23     23     24     24       013     ven19     24     24     24     24       014     13     14     14     14     14       015     14     14     14     14     14                                                                                                    | 132 133 134 135 136 137 139 139 140 142 142 143 444 145 146 47 148 149 150<br>14 15 16 17 18 19 20 21 22 23<br>12 13 14 15 16<br>1 sab 20 dom 21 jun 22                                                                                                    |
| 44     45     46     47     48     4       21     22     23     23     24     23     24     24     24     24     24     24     24     24     24     24     24     24     24     24     24     24     24     24     24     24     24     24     24     24     24     24     24     24     24     24     24     24     24     24     24     24     24     24     24     24     24     24     24     24     24     24     24     24     24     24     24     24     24     24     24     24     24     24     24     24     24     24     24     24     24     24     24     24     24     24     24     24     24     24     24     24     24     24     24     24     24     24     24     24     24     24     24     24     24 <th>42     43     44     45     60     51     52       40     50     51     52     50     52     52     53     60       7     9     900     50     60     50     52     52     52     60     53     60     53     52     52     52     52     52     52     52     52     52     52     52     52     52     52     52     52     52     52     52     52     52     52     52     52     52     52     52     52     52     52     52     52     52     52     52     52     52     52     52     52     52     52     52     52     52     52     52     52     52     52     52     52     52     52     52     52     52     52     52     52     52     52     52     52     52     52     52     52     52     52     52<th>[49] [50] [51] [52] [53] [54] [55] [56] [57] [58] [59] [57]     [56] [56] [57] [58] [59] [57]     [56] [57] [58] [58] [57]     [57] [58] [58] [57]     [57] [58] [58] [58] [57]     [58] [58] [58] [58] [58] [58] [58] [58]</th><th>10 (2) (2) (3) (4) (5) (6) (07) (5) (2) (1) (1) (12) (12) (12) (12) (12) (</th><th>14     15     16     17     18     10       05     06     07     08       7     08     0     08       90     00     08     09       90     00     08     09       90     00:02:03:08,271     PCR     00:02:03:08       90     00:02:03:06,023     19     00:02:03:06       90     00:02:03:06,03     10     00:02:03:06       90     00:02:03:06,03     0     10</th><th>121 122 123 124 125 125 127 129 129 130 131<br/>09 10 11 12 13<br/>09 10 11 0 11<br/>0 18 ven 19<br/>82007</th><th>32 33 34 35 36 37 39 39 40 41 42 43 44 45 46 47 48 49 50<br/>14 15 10 17 18 19 12 20 21 22 23<br/>12 13 14 15 16<br/>1 sab 20 dom 21 jun 22</th></th>                                                                                                    | 42     43     44     45     60     51     52       40     50     51     52     50     52     52     53     60       7     9     900     50     60     50     52     52     52     60     53     60     53     52     52     52     52     52     52     52     52     52     52     52     52     52     52     52     52     52     52     52     52     52     52     52     52     52     52     52     52     52     52     52     52     52     52     52     52     52     52     52     52     52     52     52     52     52     52     52     52     52     52     52     52     52     52     52     52     52     52     52     52     52     52     52     52     52     52     52     52     52     52     52 <th>[49] [50] [51] [52] [53] [54] [55] [56] [57] [58] [59] [57]     [56] [56] [57] [58] [59] [57]     [56] [57] [58] [58] [57]     [57] [58] [58] [57]     [57] [58] [58] [58] [57]     [58] [58] [58] [58] [58] [58] [58] [58]</th> <th>10 (2) (2) (3) (4) (5) (6) (07) (5) (2) (1) (1) (12) (12) (12) (12) (12) (</th> <th>14     15     16     17     18     10       05     06     07     08       7     08     0     08       90     00     08     09       90     00     08     09       90     00:02:03:08,271     PCR     00:02:03:08       90     00:02:03:06,023     19     00:02:03:06       90     00:02:03:06,03     10     00:02:03:06       90     00:02:03:06,03     0     10</th> <th>121 122 123 124 125 125 127 129 129 130 131<br/>09 10 11 12 13<br/>09 10 11 0 11<br/>0 18 ven 19<br/>82007</th> <th>32 33 34 35 36 37 39 39 40 41 42 43 44 45 46 47 48 49 50<br/>14 15 10 17 18 19 12 20 21 22 23<br/>12 13 14 15 16<br/>1 sab 20 dom 21 jun 22</th>                                                                                                    | [49] [50] [51] [52] [53] [54] [55] [56] [57] [58] [59] [57]     [56] [56] [57] [58] [59] [57]     [56] [57] [58] [58] [57]     [57] [58] [58] [57]     [57] [58] [58] [58] [57]     [58] [58] [58] [58] [58] [58] [58] [58]                                                                                                    | 10 (2) (2) (3) (4) (5) (6) (07) (5) (2) (1) (1) (12) (12) (12) (12) (12) (                                                                                                    | 14     15     16     17     18     10       05     06     07     08       7     08     0     08       90     00     08     09       90     00     08     09       90     00:02:03:08,271     PCR     00:02:03:08       90     00:02:03:06,023     19     00:02:03:06       90     00:02:03:06,03     10     00:02:03:06       90     00:02:03:06,03     0     10                                                                                                    | 121 122 123 124 125 125 127 129 129 130 131<br>09 10 11 12 13<br>09 10 11 0 11<br>0 18 ven 19<br>82007                                                                                                    | 32 33 34 35 36 37 39 39 40 41 42 43 44 45 46 47 48 49 50<br>14 15 10 17 18 19 12 20 21 22 23<br>12 13 14 15 16<br>1 sab 20 dom 21 jun 22                                                                                                    |
| 44     45     74     8     -     4     43     748     -     21     22     23     -     9     9     12     23     12     23     -     9     12     23     -     12     23     -     14     41     41     12     23     -     -     12     -     12     -     12     -     12     -     12     -     12     -     12     -     12     -     14     12     -     12     -     12     -     12     -     12     -     12     -     12     -     12     -     12     -     -     13     12     -     12     -     12     -     -     13     12     -     13     12     -     -     13     12     -     -     13     12     -     -     13     12     -     -     13     12     -     -     13     12     -                                                                                                    | 42     43     44     45     46     47     48       50     51     52     00     50     52     52     52     52     52     52     52     52     52     52     52     52     52     52     52     52     52     52     52     52     52     52     52     52     52     52     52     52     52     52     52     52     52     52     52     52     52     52     52     52     52     52     52     52     52     52     52     52     52     52     52     52     52     52     52     52     52     52     52     52     52     52     52     52     52     52     52     52     52     52     52     52     52     52     52     52     52     52     52     52     52     52     52     52     52     52     52     52     52 </th <th>421 E0 131 E0 153 E4 155 156 177 158 150 1001       53     54     55     55     57     58       01     02     03     0     0       m 14     bun 15     bun 15     bun 15     bun 15       Channel     Title     Channel     Channel     Channel     channel       CH1     UWALTRA STORIA     CH1     UWorld     CH1     CH1     CH</th> <th>Artist     Filename       Artist     Filename       Zucchero     2155-1.0%       Zucchero     2155-1.0%       Zucchero     2155-1.0%       Zucchero     2155-1.0%       Zucchero     2109-1.0%       Zucchero     2153-1.0%       Zucchero     2109-1.0%       Zucchero     2109-1.0%       Zucchero     2109-1.0%       Zucchero     209-1.0%       Zucchero     209-1.0%       Zucchero     209-1.0%       Zucchero     209-1.0%       Zucchero     209-1.0%       Zucchero     209-1.0%       Zucchero     209-1.0%       Zucchero     209-1.0%       Zucchero     209-1.0%       Zucchero     20-1.0%</th> <th>Duration     Cat       7     08       7     08       00003106,271     08       0000223,270     03       0000233,08,271     090       0000223,270     03       0000223,270     03       0000223,270     03       0000223,270     03       0000223,270     03       0000223,270     03       0000223,270     03       0000223,270     03       0000223,270     03       0000247,370     03       0000223,380     1       0000223,380     1       0000223,380     1</th> <th>121 [22] [23] [24] [25] [26] [27] [26] [25] [26] [25]<br/>[26] [26] [26] [26] [26] [26] [26] [26]</th> <th>132 133 143 135 166 137 139 139 140 141 142 143 144 145 146 147 148 149 150<br/>14 15 16 17 18 19 20 21 22 23<br/>12 13 15 26<br/>3 sab 20 dom 21 lun 22</th> | 421 E0 131 E0 153 E4 155 156 177 158 150 1001       53     54     55     55     57     58       01     02     03     0     0       m 14     bun 15     bun 15     bun 15     bun 15       Channel     Title     Channel     Channel     Channel     channel       CH1     UWALTRA STORIA     CH1     UWorld     CH1     CH1     CH                                                                                                    | Artist     Filename       Artist     Filename       Zucchero     2155-1.0%       Zucchero     2155-1.0%       Zucchero     2155-1.0%       Zucchero     2155-1.0%       Zucchero     2109-1.0%       Zucchero     2153-1.0%       Zucchero     2109-1.0%       Zucchero     2109-1.0%       Zucchero     2109-1.0%       Zucchero     209-1.0%       Zucchero     209-1.0%       Zucchero     209-1.0%       Zucchero     209-1.0%       Zucchero     209-1.0%       Zucchero     209-1.0%       Zucchero     209-1.0%       Zucchero     209-1.0%       Zucchero     209-1.0%       Zucchero     20-1.0%                                                                                                    | Duration     Cat       7     08       7     08       00003106,271     08       0000223,270     03       0000233,08,271     090       0000223,270     03       0000223,270     03       0000223,270     03       0000223,270     03       0000223,270     03       0000223,270     03       0000223,270     03       0000223,270     03       0000223,270     03       0000247,370     03       0000223,380     1       0000223,380     1       0000223,380     1                                                                                                    | 121 [22] [23] [24] [25] [26] [27] [26] [25] [26] [25]<br>[26] [26] [26] [26] [26] [26] [26] [26]                                                                                                    | 132 133 143 135 166 137 139 139 140 141 142 143 144 145 146 147 148 149 150<br>14 15 16 17 18 19 20 21 22 23<br>12 13 15 26<br>3 sab 20 dom 21 lun 22                                                                                                    |
| 44     45     46     47     48     42     22     23       ven     12     28     12     24     23     24     24     24     24     24     24     24     24     24     24     24     24     24     24     24     24     24     24     24     24     24     24     24     24     24     24     24     24     24     24     24     24     24     24     24     24     24     24     24     24     24     24     24     24     24     24     24     24     24     24     24     24     24     24     24     24     24     24     24     24     24     24     24     24     24     24     24     24     24     24     24     24     24     24     24     24     24     24     24     24     24     24     24     24     24     24     24<                                                                                                    | 42 43 44 45 16 47 48<br>50 51 52<br>00<br>45 20 51 52<br>00<br>46 20<br>50 50 50<br>46 20<br>50 50 50<br>50 50<br>50 50                                                                                                    | 147     150     151     152     154     155     156     157     158     150     157     158     150     157     158     150     157     158     150     157     158     150     157     158     150     157     158     150     157     158     150     157     158     150     157     158     150     157     158     150     157     158     150     157     158     150     150     150     150     150     150     150     150     150     150     150     150     150     150     150     150     150     150     150     150     150     150     150     150     150     150     150     150     150     150     150     150     150     150     150     150     150     150     150     150     150     150     150     150     150     150     150     150     150     150     150     150 <th>Artist     Filename       39     00     01     02     03     04       39     00     02     03     04     05       34     05     06     07     mer 1       mar 15     mer 1       aprile 2015       Zucchere 2:1553-1 was       Zucchere 2:153-1 was       Zucchere 2:153-1 was       Zucchere 2:153-1 was       Zucchere 2:153-1 was       Zucchere 2:153-1 was       CUCCHERO 1812-1.WAI       Zucchere 2:153-1 was       CUCCHERO 1812-1.WAI       Zucchere 2:153-1 was       Zucchere 2:153-1 was       Zucchere 2:153-1 was       Zucchere 2:153-1 was       Zucchere 2:153-1 was       Zucchere 2:153-1 was       Zucchere 2:153-1 was       Zucchere 2:153-1 was       Zucchere 2:153-1 was       Zucchere 2:153-1 was</th> <th>Display     Display     <t< th=""><th>121     122     223     24     223     26     27     26     29     30     31       09     10     11     12     13     0       09     10     11     12     13     0       09     10     11     12     13     0       09     10     11     12     13     0       09     10     11     12     13     0       09     10     11     12     13     0       01     11     12     13     0     0       02     10     11     12     13     0       03     Ven 19     Ven 19     Ven 19     Ven 19</th><th>132 133 134 135 136 137 138 139 140 142 142 143 444 145 146 47 148 149 150<br/>14 15 10 17 18 19 20 21 22 23<br/>12 13 14 15 16<br/>1 sab 20 dom 21 jun 22</th></t<></th>                                                                                                    | Artist     Filename       39     00     01     02     03     04       39     00     02     03     04     05       34     05     06     07     mer 1       mar 15     mer 1       aprile 2015       Zucchere 2:1553-1 was       Zucchere 2:153-1 was       Zucchere 2:153-1 was       Zucchere 2:153-1 was       Zucchere 2:153-1 was       Zucchere 2:153-1 was       CUCCHERO 1812-1.WAI       Zucchere 2:153-1 was       CUCCHERO 1812-1.WAI       Zucchere 2:153-1 was       Zucchere 2:153-1 was       Zucchere 2:153-1 was       Zucchere 2:153-1 was       Zucchere 2:153-1 was       Zucchere 2:153-1 was       Zucchere 2:153-1 was       Zucchere 2:153-1 was       Zucchere 2:153-1 was       Zucchere 2:153-1 was                                                                                                    | Display     Display     Display <t< th=""><th>121     122     223     24     223     26     27     26     29     30     31       09     10     11     12     13     0       09     10     11     12     13     0       09     10     11     12     13     0       09     10     11     12     13     0       09     10     11     12     13     0       09     10     11     12     13     0       01     11     12     13     0     0       02     10     11     12     13     0       03     Ven 19     Ven 19     Ven 19     Ven 19</th><th>132 133 134 135 136 137 138 139 140 142 142 143 444 145 146 47 148 149 150<br/>14 15 10 17 18 19 20 21 22 23<br/>12 13 14 15 16<br/>1 sab 20 dom 21 jun 22</th></t<>                                                                                                    | 121     122     223     24     223     26     27     26     29     30     31       09     10     11     12     13     0       09     10     11     12     13     0       09     10     11     12     13     0       09     10     11     12     13     0       09     10     11     12     13     0       09     10     11     12     13     0       01     11     12     13     0     0       02     10     11     12     13     0       03     Ven 19     Ven 19     Ven 19     Ven 19                                                                                                    | 132 133 134 135 136 137 138 139 140 142 142 143 444 145 146 47 148 149 150<br>14 15 10 17 18 19 20 21 22 23<br>12 13 14 15 16<br>1 sab 20 dom 21 jun 22                                                                                                    |
| 44     45     46     47     48     4       21     22     23     23     24     23     24     24     24     24     24     24     24     24     24     24     24     24     24     24     24     24     24     24     24     24     24     24     24     24     24     24     24     24     24     24     24     24     24     24     24     24     24     24     24     24     24     24     24     24     24     24     24     24     24     24     24     24     24     24     24     24     24     24     24     24     24     24     24     24     24     24     24     24     24     24     24     24     24     24     24     24     24     24     24     24     24     24     24     24     24     24     24     24     24 <td>42     43     44     45     60     51     52       900     00     00     00     00     00     00     00     00     00     00     00     00     00     00     00     00     00     00     00     00     00     00     00     00     00     00     00     00     00     00     00     00     00     00     00     00     00     00     00     00     00     00     00     00     00     00     00     00     00     00     00     00     00     00     00     00     00     00     00     00     00     00     00     00     00     00     00     00     00     00     00     00     00     00     00     00     00     00     00     00     00     00     00     00     00     00     00     00     00     00     00     00     00&lt;</td> <td>147     150     150     150     150     150     150     150     150     150     150     150     150     150     150     150     150     150     150     150     150     150     150     150     150     150     150     150     150     150     150     150     150     150     150     150     150     150     150     150     150     150     150     150     150     150     150     150     150     150     150     150     150     150     150     150     150     150     150     150     150     150     150     150     150     150     150     150     150     150     150     150     150     150     150     150     150     150     150     150     150     150     150     150     150     150     150     150     150     150     150     150     150     150     150     150     150<td>10 (20 (20 (34) (05 (06 (07 (36) (02 (10 (14 (12 (13 (13 (14 (15 (14 (14 (14 (14 (14 (14 (14 (14 (14 (14</td><td>14     E5     17     18     19     18     19     10     10     10     10     10     10     10     10     10     10     10     10     10     10     10     10     10     10     10     10     10     10     10     10     10     10     10     10     10     10     10     10     10     10     10     10     10     10     10     10     10     10     10     10     10     10     10     10     10     10     10     10     10     10     10     10     10     10     10     10     10     10     10     10     10     10     10     10     10     10     10     10     10     10     10     10     10     10     10     10     10     10     10     10     10     10     10     10     10     10     10     10     10     10     10&lt;</td><td>22 (22 28 24 (22 ) 66 (27 ) (23 ) (25 ) (31 ) (32 ) (36 ) (37 ) (36 ) (37 ) (36 ) (37 ) (36 ) (37 ) (36 ) (37 ) (37 ) (3</td><td>132 153 154 155 156 177 159 159 401 447 142 149 444 145 146 407 150<br/>14 15 16 17 16 19 20 121 22 23<br/>12 13 14 15 16 1<br/>  sab 20   dom 21  un 22<br/>  sab 20   dom 21  un 22</td></td>                                                                                                    | 42     43     44     45     60     51     52       900     00     00     00     00     00     00     00     00     00     00     00     00     00     00     00     00     00     00     00     00     00     00     00     00     00     00     00     00     00     00     00     00     00     00     00     00     00     00     00     00     00     00     00     00     00     00     00     00     00     00     00     00     00     00     00     00     00     00     00     00     00     00     00     00     00     00     00     00     00     00     00     00     00     00     00     00     00     00     00     00     00     00     00     00     00     00     00     00     00     00     00     00     00<                                                                                                    | 147     150     150     150     150     150     150     150     150     150     150     150     150     150     150     150     150     150     150     150     150     150     150     150     150     150     150     150     150     150     150     150     150     150     150     150     150     150     150     150     150     150     150     150     150     150     150     150     150     150     150     150     150     150     150     150     150     150     150     150     150     150     150     150     150     150     150     150     150     150     150     150     150     150     150     150     150     150     150     150     150     150     150     150     150     150     150     150     150     150     150     150     150     150     150     150     150 <td>10 (20 (20 (34) (05 (06 (07 (36) (02 (10 (14 (12 (13 (13 (14 (15 (14 (14 (14 (14 (14 (14 (14 (14 (14 (14</td> <td>14     E5     17     18     19     18     19     10     10     10     10     10     10     10     10     10     10     10     10     10     10     10     10     10     10     10     10     10     10     10     10     10     10     10     10     10     10     10     10     10     10     10     10     10     10     10     10     10     10     10     10     10     10     10     10     10     10     10     10     10     10     10     10     10     10     10     10     10     10     10     10     10     10     10     10     10     10     10     10     10     10     10     10     10     10     10     10     10     10     10     10     10     10     10     10     10     10     10     10     10     10     10&lt;</td> <td>22 (22 28 24 (22 ) 66 (27 ) (23 ) (25 ) (31 ) (32 ) (36 ) (37 ) (36 ) (37 ) (36 ) (37 ) (36 ) (37 ) (36 ) (37 ) (37 ) (3</td> <td>132 153 154 155 156 177 159 159 401 447 142 149 444 145 146 407 150<br/>14 15 16 17 16 19 20 121 22 23<br/>12 13 14 15 16 1<br/>  sab 20   dom 21  un 22<br/>  sab 20   dom 21  un 22</td>                                                                                                    | 10 (20 (20 (34) (05 (06 (07 (36) (02 (10 (14 (12 (13 (13 (14 (15 (14 (14 (14 (14 (14 (14 (14 (14 (14 (14                                                                                                    | 14     E5     17     18     19     18     19     10     10     10     10     10     10     10     10     10     10     10     10     10     10     10     10     10     10     10     10     10     10     10     10     10     10     10     10     10     10     10     10     10     10     10     10     10     10     10     10     10     10     10     10     10     10     10     10     10     10     10     10     10     10     10     10     10     10     10     10     10     10     10     10     10     10     10     10     10     10     10     10     10     10     10     10     10     10     10     10     10     10     10     10     10     10     10     10     10     10     10     10     10     10     10<                                                                                                    | 22 (22 28 24 (22 ) 66 (27 ) (23 ) (25 ) (31 ) (32 ) (36 ) (37 ) (36 ) (37 ) (36 ) (37 ) (36 ) (37 ) (36 ) (37 ) (37 ) (3 | 132 153 154 155 156 177 159 159 401 447 142 149 444 145 146 407 150<br>14 15 16 17 16 19 20 121 22 23<br>12 13 14 15 16 1<br>  sab 20   dom 21  un 22<br>  sab 20   dom 21  un 22                                                                                                    |
| 44     45     17     48     47     48     48       21     22     23     23     24     38     12     23     23     24     35     14     35     14     35     14     35     14     35     14     35     14     35     14     35     14     35     14     35     14     35     36     36     36     36     36     36     36     36     36     36     36     36     36     36     36     36     36     36     36     36     36     36     36     36     36     36     36     36     36     36     36     36     36     36     36     36     36     36     36     36     36     36     36     36     36     36     36     36     36     36     36     36     36     36     36     36     36     36     36     36     36     36     36 </th <td>42     43     44     45     60     51     52       90     00     1     52     60     60     61     52       91     00     0     1     52     60     60     60     60     60     60     60     60     60     60     60     60     60     60     60     60     60     60     60     60     60     60     60     60     60     60     60     60     60     60     60     60     60     60     60     60     60     60     60     60     60     60     60     60     60     60     60     60     60     60     60     60     60     60     60     60     60     60     60     60     60     60     60     60     60     60     60     60     60     60     60     60     60     60     60     60     60     60     60     60</td> <td>421 E0 531 E0 53 E4 55 56 57 28 50 001       53 54 55 55 57 58       01 02 03 0       01 02 03 0       01 02 03 0       01 02 03 0       01 02 03 0       01 02 03 0       01 02 03 0       02 03 0       03 00 0       04 00 0       05 00 0       03 0       04 00 0       05 00 0       03 0       04 00 0       05 00 0       05 00 0       06 0       07 0       08 00 0       09 0       09 0       00 0       00 0       00 0       01 0       02 0       03 0       04 0       04 0       05 0       05 0       06 0       07 0       08 0       09 0       00 0       00 0       00 0       00 0       00 0</td> <td>10 C0 20 (24) 05 (06) 07 (20) (21) (12) (12) (12) (12) (12) (12) (12</td> <td>Duration     Cate       7     08       0     08       0     08       0     08       0     08       0     08       0     08       0     08       0     00       0     023       0     02235,460       0     000223,5400       0     000223,5400       0     000223,730       0     000223,730       0     000224,730       0     000224,300       0     000224,300       0     00024,300       0     00024,300       0     00024,300       0     00024,600       0     00004,000       00004,000     0000       00004,000     0000       00004,000     0000       00004,000     0000       00004,000     0000       00004,000     0000       000004,000     0000       000004,000     0000 <!--</td--><td>22 122 23 24 22 326 27 26 29 90 31<br/>99 10 11 12 13<br/>99 10 11 10 11<br/>99 10 11 10 10<br/>99 10 11 10 10<br/>99 10 11 10 10<br/>99 10 11 10 10<br/>99 10 11 10 10<br/>99 10 11 10 10<br/>99 10 10 11 10 10<br/>99 10 10 11 10 10<br/>99 10 10 11 10 10<br/>99 10 10 11 10 10<br/>99 10 10 11 10 10<br/>99 10 10 11 10 10<br/>99 10 10 11 10 10<br/>99 10 10 11 10 10<br/>99 10 10 11 10 10<br/>99 10 10 11 10 10<br/>99 10 10 11 10 10<br/>99 10 10 11 10 10<br/>90 10 10 11 10 10<br/>90 10 10 11 10 10<br/>90 10 10 11 10 10<br/>90 10 10 11 10 10<br/>90 10 10 11 10 10<br/>90 10 10 11 10 10<br/>90 10 10 11 10 10<br/>90 10 10 11 10 10<br/>90 10 10 11 10 10<br/>90 10 10 11 10 10<br/>90 10 10 11 10 10<br/>90 10 10 10 10 10<br/>90 10 10 10 10 10<br/>90 10 10 10 10 10<br/>90 10 10 10 10 10 10<br/>90 10 10 10 10 10 10<br/>90 10 10 10 10 10 10<br/>90 10 10 10 10 10 10<br/>90 10 10 10 10 10 10<br/>90 10 10 10 10 10 10 10<br/>90 10 10 10 10 10 10 10<br/>90 10 10 10 10 10 10 10 10 10 10 10 10 10</td><td>132 133 134 135 136 137 139 139 140 141 142 143 441 165 146 477 148 149 150<br/>14 15 16 17 18 15 15 15<br/>12 13 15 15 15<br/>3 sab 20 dom 21 lun 22<br/>3 sab 20 dom 21 lun 22<br/>4 dom 21 lun 22</td></td>                                                                                                    | 42     43     44     45     60     51     52       90     00     1     52     60     60     61     52       91     00     0     1     52     60     60     60     60     60     60     60     60     60     60     60     60     60     60     60     60     60     60     60     60     60     60     60     60     60     60     60     60     60     60     60     60     60     60     60     60     60     60     60     60     60     60     60     60     60     60     60     60     60     60     60     60     60     60     60     60     60     60     60     60     60     60     60     60     60     60     60     60     60     60     60     60     60     60     60     60     60     60     60     60                                                                                                    | 421 E0 531 E0 53 E4 55 56 57 28 50 001       53 54 55 55 57 58       01 02 03 0       01 02 03 0       01 02 03 0       01 02 03 0       01 02 03 0       01 02 03 0       01 02 03 0       02 03 0       03 00 0       04 00 0       05 00 0       03 0       04 00 0       05 00 0       03 0       04 00 0       05 00 0       05 00 0       06 0       07 0       08 00 0       09 0       09 0       00 0       00 0       00 0       01 0       02 0       03 0       04 0       04 0       05 0       05 0       06 0       07 0       08 0       09 0       00 0       00 0       00 0       00 0       00 0                                                                                                    | 10 C0 20 (24) 05 (06) 07 (20) (21) (12) (12) (12) (12) (12) (12) (12                                                                                                    | Duration     Cate       7     08       0     08       0     08       0     08       0     08       0     08       0     08       0     08       0     00       0     023       0     02235,460       0     000223,5400       0     000223,5400       0     000223,730       0     000223,730       0     000224,730       0     000224,300       0     000224,300       0     00024,300       0     00024,300       0     00024,300       0     00024,600       0     00004,000       00004,000     0000       00004,000     0000       00004,000     0000       00004,000     0000       00004,000     0000       00004,000     0000       000004,000     0000       000004,000     0000 </td <td>22 122 23 24 22 326 27 26 29 90 31<br/>99 10 11 12 13<br/>99 10 11 10 11<br/>99 10 11 10 10<br/>99 10 11 10 10<br/>99 10 11 10 10<br/>99 10 11 10 10<br/>99 10 11 10 10<br/>99 10 11 10 10<br/>99 10 10 11 10 10<br/>99 10 10 11 10 10<br/>99 10 10 11 10 10<br/>99 10 10 11 10 10<br/>99 10 10 11 10 10<br/>99 10 10 11 10 10<br/>99 10 10 11 10 10<br/>99 10 10 11 10 10<br/>99 10 10 11 10 10<br/>99 10 10 11 10 10<br/>99 10 10 11 10 10<br/>99 10 10 11 10 10<br/>90 10 10 11 10 10<br/>90 10 10 11 10 10<br/>90 10 10 11 10 10<br/>90 10 10 11 10 10<br/>90 10 10 11 10 10<br/>90 10 10 11 10 10<br/>90 10 10 11 10 10<br/>90 10 10 11 10 10<br/>90 10 10 11 10 10<br/>90 10 10 11 10 10<br/>90 10 10 11 10 10<br/>90 10 10 10 10 10<br/>90 10 10 10 10 10<br/>90 10 10 10 10 10<br/>90 10 10 10 10 10 10<br/>90 10 10 10 10 10 10<br/>90 10 10 10 10 10 10<br/>90 10 10 10 10 10 10<br/>90 10 10 10 10 10 10<br/>90 10 10 10 10 10 10 10<br/>90 10 10 10 10 10 10 10<br/>90 10 10 10 10 10 10 10 10 10 10 10 10 10</td> <td>132 133 134 135 136 137 139 139 140 141 142 143 441 165 146 477 148 149 150<br/>14 15 16 17 18 15 15 15<br/>12 13 15 15 15<br/>3 sab 20 dom 21 lun 22<br/>3 sab 20 dom 21 lun 22<br/>4 dom 21 lun 22</td>                                                                                                    | 22 122 23 24 22 326 27 26 29 90 31<br>99 10 11 12 13<br>99 10 11 10 11<br>99 10 11 10 10<br>99 10 11 10 10<br>99 10 11 10 10<br>99 10 11 10 10<br>99 10 11 10 10<br>99 10 11 10 10<br>99 10 10 11 10 10<br>99 10 10 11 10 10<br>99 10 10 11 10 10<br>99 10 10 11 10 10<br>99 10 10 11 10 10<br>99 10 10 11 10 10<br>99 10 10 11 10 10<br>99 10 10 11 10 10<br>99 10 10 11 10 10<br>99 10 10 11 10 10<br>99 10 10 11 10 10<br>99 10 10 11 10 10<br>90 10 10 11 10 10<br>90 10 10 11 10 10<br>90 10 10 11 10 10<br>90 10 10 11 10 10<br>90 10 10 11 10 10<br>90 10 10 11 10 10<br>90 10 10 11 10 10<br>90 10 10 11 10 10<br>90 10 10 11 10 10<br>90 10 10 11 10 10<br>90 10 10 11 10 10<br>90 10 10 10 10 10<br>90 10 10 10 10 10<br>90 10 10 10 10 10<br>90 10 10 10 10 10 10<br>90 10 10 10 10 10 10<br>90 10 10 10 10 10 10<br>90 10 10 10 10 10 10<br>90 10 10 10 10 10 10<br>90 10 10 10 10 10 10 10<br>90 10 10 10 10 10 10 10<br>90 10 10 10 10 10 10 10 10 10 10 10 10 10                                                                                                    | 132 133 134 135 136 137 139 139 140 141 142 143 441 165 146 477 148 149 150<br>14 15 16 17 18 15 15 15<br>12 13 15 15 15<br>3 sab 20 dom 21 lun 22<br>3 sab 20 dom 21 lun 22<br>4 dom 21 lun 22                                                                                                    |

The parts of the work area of Khronos Player are:

- A => Configuration Keys.
- B => Transmitted Log.
- C => Function keys.
- D => Player.
- E => Timeline.
- F => Channel Library (only combined with K-Play).

#### **Configuration keys**

| ÷ | Add Folder     |
|---|----------------|
|   | Select Channel |
|   | Remove Folder  |
|   | Log Folder     |
|   | Aspect         |
|   | Preview        |
|   | Slider image   |
|   | Show frame     |
|   | Exit           |

Adds the folder path of recorded files by creating a new channel Removes the registration file folder and all related information Choose the desired channel to view its contents Match the Logs folder to the open channel Modify the preview format (only for video channel) Active the audio or video preview Show frame previews along the timeline (only for video channel) Show frames when hovering over the timeline (only for video channel)

Close the application

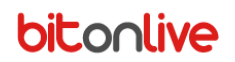

### **Function keys**

| Set the e |
|-----------|
| Extract t |
| Extract t |
|           |

Set the starting point for selecting the desired portion of audio or video

Set the ending point for selecting the desired portion of audio or video

xtract the selected portion of audio or video

Extract the image of the video playback point (only for video channels)

#### Log

If configured, show the channel transmission log in the upper left section of the window.

|   |                     | Length | Description               | Artist            | Filename                       | * |
|---|---------------------|--------|---------------------------|-------------------|--------------------------------|---|
| ► | 11/11/2018 00:02:27 | 0      | CLOCKEVENTS 00:00:00      |                   |                                | - |
|   | 11/11/2018 00:02:27 | 0      | STOPSET 00:00:00 00:04:00 |                   |                                |   |
|   | 11/11/2018 00:02:27 | 0      | BIANCO 50 millisecondi+ A |                   | M:\AUDION1\JINGLES\0021.WAV    |   |
|   | 11/11/2018 00:02:27 | 0      | AUTOMATICO                |                   |                                |   |
|   | 11/11/2018 00:02:27 | 3:40   | ONE STEP@KISSING THE P    | KISSING THE PINK  | 378-407.MP3                    |   |
|   | 11/11/2018 00:06:07 | 37     | PROMO YOU ARE N1 2018     | RADIO N1          | JINGLESNEW\0103499.wav         |   |
|   | 11/11/2018 00:06:45 | 3:53   | LIFTED                    | LIGHTHOUSE FAMILY | 4094-11.WAV                    |   |
|   | 11/11/2018 00:10:38 | 9      | asc_Denise Mozzate (CO)   |                   | JINGLE ASCOLTATORI\0101222.mp3 |   |
|   | 11/11/2018 00:10:48 | 3:35   | TUTTO TUA MADRE           | J-AX              | 29180-1.wav                    |   |
|   | 11/11/2018 00:14:24 | 6      | %JINGLE CANTATO 03 MU     |                   | JINGLESNEW\0103476BIS.mp3      |   |
| 4 | *****************   |        |                           |                   | 101 C 11111                    | * |

Selecting a row of the list the pointer on the timeline and the player preview will move to the beginning of the indicated file.

It is possible to navigate along the registration files by scrolling the log table. For any row are indicated:

- Day and time of transmission
- Duration
- Title
- Artist
- Filename

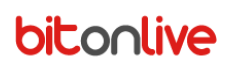

### Player

Audio

Video

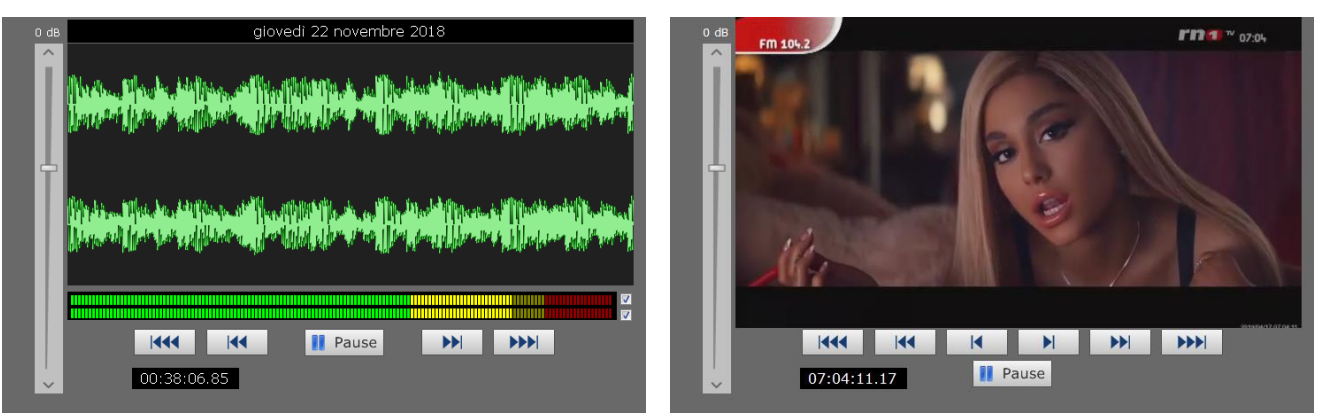

The player allows user to listen to or view the recording files of the selected channel starting from the position of the yellow pointer in the Timeline and move quickly along the recording with the use of the following keys:

| Pla | y 📔 Pause |
|-----|-----------|
|     |           |
|     |           |
| K   |           |

Start or stop playback

Forward or backward 10 seconds

Forward or backward 1 second

Forward or backward 1 frame (only for video channels)

#### Timeline

| Extrac | t sta | art | 27 | 7/11 | L/20    | 18  | 04:0 | 13:5 | 50,5 | 9    |     |    | Ex | tra | cto | end           |    | 27/: | 1/: | 2018 | 3 04 | :07 | 43,1 | 09 |     |    |     |     |    |    |    |    |    |     |    |    |      |       |      |    |    |      |
|--------|-------|-----|----|------|---------|-----|------|------|------|------|-----|----|----|-----|-----|---------------|----|------|-----|------|------|-----|------|----|-----|----|-----|-----|----|----|----|----|----|-----|----|----|------|-------|------|----|----|------|
| Durati | on    |     |    |      | 00:     | 03: | 52,5 | 50   |      |      | I   |    |    |     |     |               |    |      |     |      |      |     |      |    |     |    |     |     |    |    |    |    |    |     |    |    |      |       |      |    |    |      |
| 04 05  | 06    | 07  | 08 | 09   | 10      | 11  | 12   | 13   | 3 14 | + 1  | 5 : | 16 | 17 | 18  | 19  | 20            | 21 | 22   | 23  | 3 24 | 25   | 26  | 27   | 28 | 29  | 30 | ) 3 | 1 3 | 23 | 33 | 34 | 35 | 36 | 37  | 38 | 39 | 9 40 | )   4 | ¥1 4 | 42 | 43 | 44 4 |
| 48     | 49    | ,   | 50 |      | 51      |     | 52   |      | 5    | 3    | T   | 54 | T  | 55  |     | 56            |    | 57   | ,   | 5    | 3    | 5   | ,    | 00 | 5   | 0  | 1   |     | 32 | T  | 03 |    | 04 | 1   | 0  | 5  |      | 16    | Ť    | 07 |    | 08   |
| 18     |       |     | 19 |      |         |     | 20   |      |      |      | 2   | 21 |    |     |     | 22            |    |      |     | 23   |      |     |      | 00 | )   |    |     | C   | )1 |    |    |    | 02 | 2   |    |    | 0:   | 3     |      |    |    | 04   |
|        | gio   | 22  |    |      |         |     | ١    | /en  | 123  |      |     |    |    |     |     | 2             | ab | 24   |     |      |      |     |      | C  | lom | 25 |     |     |    |    |    |    |    | lun | 26 |    |      |       |      |    |    | ma   |
|        |       |     |    |      | ottobre |     |      |      |      | re 2 | 018 |    |    |     |     | novembre 2018 |    |      |     |      |      |     |      |    |     |    |     |     |    |    |    |    |    |     |    |    |      |       |      |    |    |      |

- Timeline rows represent:
- Seconds
- Minutes
- Hours
- Days
- Months

The periods highlighted in green indicate the presence of the recording files, in Red where the recordings are not present, and in dark green, the interval selected through the function keys.

The Yellow pointer indicates the playback position. Clicking on the desired time along the Timeline will move the pointer and the playback position.

#### Library (only in the presence of the K-Play application)

| Songs Clip | os Commercials Shows | Program | ns      |                      |                       |                                  |             |              |          |   |
|------------|----------------------|---------|---------|----------------------|-----------------------|----------------------------------|-------------|--------------|----------|---|
| Y5         |                      | ^       | I 😼 🗙 🕂 | 7032 / 2             | 22081                 | Y                                |             |              |          |   |
| -73        |                      |         | ID 🗠    | <sup>1</sup> Channel | Title                 | Artist                           | Filename    | Duration     | Category | 1 |
| - Filters  |                      |         | 309257  | CH1                  | MAD LOVE              | MABEL                            | 29840-1.wav | 00:02:09,588 | Q 1      |   |
| Group      |                      |         | 309264  | CH1                  | TALK                  | KHALID                           | 29841-1.wav | 00:02:36,375 | Q 1      |   |
|            |                      | -       | 309265  | CH1                  | 3 NIGHTS              | DOMINIC FIKE                     | 29842-1.wav | 00:02:17,569 | Q 1      |   |
| Туре       | Description          |         | 309268  | CH1                  | SPIRIT                | BEYONCE'                         | 29843-1.wav | 00:03:17,030 | Q 1      |   |
|            |                      |         | 309269  | CH1                  | LOUDER                | REAUBEAU E LORIS CIMINO E TWAN R | 29844-1.wav | 00:02:02,800 | Q 1      |   |
|            |                      |         | 309270  | CH1                  | DANCING IN THE STREET | THE STRUTS                       | 29845-1.wav | 00:02:25,206 | Q 1      |   |
|            |                      |         | 309271  | CH1                  | LOCO CONTIGO          | DJ SNAKE E JBALVIN               | 29846-1.wav | 00:02:25,195 | Q 1      |   |
|            |                      |         | 309272  | CH1                  | EASIER (SEEB RMX)     | 5 SECONDS OF SUMMER              | 29847-1.wav | 00:02:05,751 | Q 1      |   |
|            |                      |         | 309273  | CH1                  | BAD GUY               | BILLIE EILISH E JUSTIN BIEBER    | 29848-1.wav | 00:02:34,816 | Q 1      | C |
|            |                      |         | 309274  | CH1                  | HIGHER LOVE           | KYGO E WHITNEY HOUSTON           | 29849-1 way | 00·02·28 078 | 0.1      | 1 |
|            |                      | 1       |         |                      |                       | 11                               |             |              | •        |   |

If the system also includes the K-Play web application, the software also includes the part of the library linked to the Philo Media

#### Manager database.

You can select the desired table:

- Songs
- Clip
- Shopping
- Shows
- Programs

Searching and viewing through the library works like for Philo Media Manager and Flu-O Playout.

#### Search with Filters

The section on the left allows you to filter the contents of the selected table with respect to Category, Group and / or Filters (set

in Philo Media Manager).

To apply the filter double click on the desired item in the list.

To make a selection of multiple filters, right-click and select "Multiple Selection".

To cancel the filters and return to the whole archive view, click the right mouse button in the lower pane and select "Cancel all"

| Songs Cli | ps Commercials Shows I | Program | s      |                        |                       |                |            |              |          |
|-----------|------------------------|---------|--------|------------------------|-----------------------|----------------|------------|--------------|----------|
| - Catego  | ry                     | ~       |        | 🕱 1/                   | 471                   |                | 7          |              |          |
|           |                        |         | ID     | △ <sup>1</sup> Channel | Title                 | Artist         | Filename   | - Duration   | Category |
| 01        |                        | ▶       | 243763 | CH1                    | Un Giorno Migliore    | Lunapop        | 6683-1.WAV | 00:02:51,230 | 01       |
| - 00      |                        |         | 243845 | CHI                    | 1050                  | Gabrielle      | 6780-1.WAV | 00:02:15,700 | 01       |
| -1        |                        | *       | 243899 | CH1                    | In Bianco E Nero      | Carmen Consoli | 6964-1.WAV | 00:02:24,300 | 01       |
| Туре      | Description            |         | 243900 | CH1                    | La Tua Ragazza Sempre | Irene Grandi   | 6966-1.WAV | 00:02:48,690 | 01       |
| Category  | 01                     | _       | 243901 | CH1                    | Il Timido Ubriaco     | Max Gazze'     | 6982-1.WAV | 00:02:24,000 | 01       |
|           | Refresh                |         | 243915 | CH1                    | My Heart Goes Boom    | French Affair  | 7078-1.WAV | 00:02:23,070 | 01       |
|           | Clear All              |         | 243937 | CH1                    | Don't You Worry       | Madasun        | 7320-1.WAV | 00:02:39,460 | 01       |
|           | Remove 01              |         | 243973 | CH1                    | In These Shoes        | Kirsty Mc Coll | 7315-1.WAV | 00:02:20,840 | 01       |
|           | Multiple selection     |         | 243998 | CH1                    | L'astronauta          | Straga'        | 7556-1.WAV | 00:02:24,540 | 01       |
|           |                        |         | 244047 | CH1                    | Shackles (Prase You)  | Mary Mary      | 7677-1 WAV | 00.02.38 740 | 01       |
|           |                        | •       |        |                        |                       |                |            |              | ,        |

#### Text search

To search for a record, select the header of the column you want to search and type the first few letters of what we want to find.

| Songs Clips Commercials Shows Progra | ams     |         |                         |                             |             |              |            |
|--------------------------------------|---------|---------|-------------------------|-----------------------------|-------------|--------------|------------|
| - Category                           | I 🕨 🗙 🕂 | 254     | 471 Nadonna             | 9                           |             |              |            |
| 2                                    | ID      | Channel | Title                   | Artist                      | Filename    | Duration     | Category ^ |
| -01                                  | 244139  | CH1     | Don't Tell Me           | Madonna                     | 7942-1.WAV  | 00:02:51,730 | 01         |
| 0B                                   | 252482  | CH1     | 4 Minutes               | Madonna                     | 266-4.WAV   | 00:02:30,360 | 01         |
| -1 -                                 | 254966  | CH1     | Revolver                | Madonna                     | 15240-1.WAV | 00:02:19,860 | 01         |
| Type Description                     | 257034  | CH1     | Give Me All Your Luvin' | Madonna                     | 17126-1.WAV | 00:02:04,840 | 01         |
| Category 01                          | 255564  | CH1     | You're Not Alone        | Mads Langer                 | 15756-1.WAV | 00:02:26,840 | 01         |
|                                      | 261024  | CH1     | Cold Water              | Major Lazer E Justin Bieber | 20870-1.WAV | 00:02:24,750 | 01         |
|                                      | 253848  | CH1     | Come Foglie             | Malika Ayane                | 14241-1.WAV | 00:02:24,800 | 01         |
|                                      | 254437  | CH1     | Contro Vento            | Malika Ayane                | 14912-1.WAV | 00:02:28,050 | 01         |
|                                      | 255222  | CH1     | Ricomincio Da Qui       | Malika Ayane                | 15439-1.WAV | 00:02:36,550 | 01         |
|                                      | 260173  | CH1     | Senza Fare Sul Serio    | Malika Ayang                | 20025-1 WAV | 00.02.13 950 | 01 *       |

Using the "green" search box in the same way, the results will be filtered, ie only those corresponding to the search performed will be seen.

| Songs Clip | s Commercials | Shows | Progra | ms        |         |                         |         |             |              |            |
|------------|---------------|-------|--------|-----------|---------|-------------------------|---------|-------------|--------------|------------|
| E-Categor  | y             |       | -      | 1 🕞 🗙 ∓ 8 | 254 / 4 | 471                     |         | Madonna     |              |            |
| 2          |               |       |        | ID        | Channel | Title                   | Artist  | Filename    | Duration     | Category ^ |
| - 01       |               |       |        | 244139    | CH1     | Don't Tell Me           | Madonna | 7942-1.WAV  | 00:02:51,730 | 01         |
| 0B         |               |       |        | 252482    | CH1     | 4 Minutes               | Madonna | 266-4.WAV   | 00:02:30,360 | 01         |
| -1         |               |       | -      | 254966    | CH1     | Revolver                | Madonna | 15240-1.WAV | 00:02:19,860 | 01         |
| Туре       | Description   |       |        | 257034    | CH1     | Give Me All Your Luvin' | Madonna | 17126-1.WAV | 00:02:04,840 | 01         |
| Category   | 01            |       |        |           |         |                         |         |             |              |            |
|            |               |       |        |           |         |                         |         |             |              |            |
|            |               |       |        |           |         |                         |         |             |              |            |
|            |               |       |        |           |         |                         |         |             |              |            |
|            |               |       |        |           |         |                         |         |             |              | -          |
|            |               |       |        | •         |         |                         |         |             |              | F.         |

#### View customization

It is possible to customize the view by moving the columns to the right and left; to do this, click on the column header and, keeping the left mouse button pressed, drag the column to the desired position and then release it.

It is also possible to decide which columns to show / hide and change the order. Click on the 💷 button, among those circled in red in the following image.

|   | I 🛛 🗙 🕨 | 7032                  | / 22081  |  |
|---|---------|-----------------------|----------|--|
|   | ID      | <sup>∆¹</sup> Channel | Title    |  |
|   | 309257  | CH1                   | MAD LOVE |  |
|   | 309264  | CH1                   | TALK     |  |
| - | 200205  | C111                  | 2 MICHTO |  |

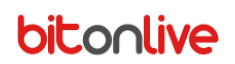

A form will open with the list of fields available to the user.

| Nascondi                                                                                                    | Visualizza                                                                                                    |  |
|----------------------------------------------------------------------------------------------------|----------------------------------------------------------------------------------------------------|--|
| Anno<br>Apertura<br>AudioChannel<br>AudioProfile<br>BPM<br>Compositore<br>Contenuto<br>CopyR1<br>CopyR1<br>CopyR5<br>CopyR5<br>CopyR6<br>CopyR7<br>CopyR8<br>CopyR9<br>CreationDate<br>CropB<br>CropL<br>CropL<br>CropR<br>CropT<br>Dettagli Programma<br>Durata file<br>Energia<br>Etichetta<br>FadeInOffset<br>FadeOutOffset<br>File audio<br>ID<br>ID_AutomationDefault | Canale<br>Codice<br>Titolo<br>Categoria<br>Gruppo<br>Artista<br>Album<br>Sorgente<br>Nome file<br>Durata<br>Mark IN<br>Mark OUT<br>Intro<br>Outro<br>Data modifica<br>Tempo prolungamento<br>Forza Field |  |
|                                                                                                    | Salva Annulla                                                                                                    |  |

In the left box are the hidden columns, in the right one the visible columns; to move the columns from one side to the other

select them and press the arrow that indicates the destination.

To set the display order, select the column and, keeping the left mouse button pressed, drag it to the desired position, or use

the 💼 and 💌 keys to the right of the box.

Click on Save to confirm the changes made.

To save the view created, click on the 🔛 button and a window will open in which to insert the name to assigne to the view set.

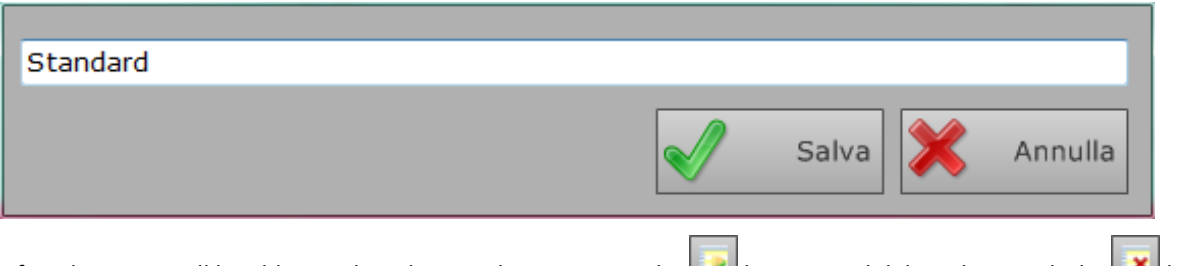

After that, user will be able to select the saved views, using the 🔛 button, and delete them with the 💌 button.

### Configuration

The following configuration procedure is necessary only if the **Khronos Playout** works in stand-alone mode. If it work with the **K-Play** application, it will take the configurations directly from **K-Play**. (See **K-Play Manual**)

#### **New Folder**

Click "Add Folder" and select the folder where you saved the recordings made with **Khronos Logger**. You can add more channels.

Enter the name of the channel

|     | RN1 TV : \\192.168.14.207\  | VIDEOLOGGER  | CH1\RN1   | TV_2019-04-15_16.0 | 0.00.MP4         |           |
|-----|-----------------------------|--------------|-----------|--------------------|------------------|-----------|
|     | 🕂 🛛 Add Folder              | Remove F     | older     | Select Channel     | Log Folder       | Aspect    |
| RN  | 11 TV                       |              |           |                    |                  |           |
| \\1 | 192.168.14.207\videologger\ | CH1\ONAIR-1\ |           |                    |                  |           |
|     |                             | Length       | Descript  | ion                | Artist           | Filename  |
|     | 15/04/2019 16:18:57         | 8            | BREAK 1   |                    | JINGLE           | break1_mp |
|     | 15/04/2019 16:19:06         | 3:40         | Stitches  |                    | Shawn Mendes     | Shawn Me  |
|     | 15/04/2019 16:22:46         | 8            | BREAK 4   | Cerca cartella     |                  | 4_mp      |
|     | 15/04/2019 16:22:55         | 3:27         | Say My I  | Open folder        |                  | Gue       |
|     | 15/04/2019 16:26:22         | 6            | BREAK 3   |                    |                  | 3_mp      |
|     | 15/04/2019 16:26:29         | 4:01         | Il Confor |                    |                  | o Fe      |
|     | 15/04/2019 16:30:30         | 7            | BREAK 5   | Disco rimov        | ibile (I:)       | ^ 5_mp    |
|     | 15/04/2019 16:30:37         | 3:09         | Thunder   |                    | (W (J:) Audio CD | Thu       |
|     | 15/04/2019 16:33:46         | 8            | BREAK 4   |                    |                  | _ 4_mr    |
| ▶   | 15/04/2019 16:33:54         | 3:43         | Ora esist |                    |                  | a Atz     |
| •   | 45/04/004046 07 00          | ~            |           | Backup N           | 1                |           |
|     |                             |              |           | ▶ ▶ FERRO          |                  |           |
| E   | ktract start 00/00/0000 0   | 0:00:00,00   | Extr      | ⊳ <u>∎</u> κ       |                  |           |
|     |                             | _            |           | ⊳ 🍌 К-ВК           |                  |           |
| D   | ouration 00:00:0            | 00,00        |           | 📙 New Vide         | D                |           |
|     |                             |              |           | 🐌 Test             |                  |           |
|     |                             |              |           | DUU 퉪 🛛            |                  |           |
|     |                             |              |           | 🛛 🖓 Rete           |                  | -         |
| ) 5 | 51 52 53 54 55 56 57 58     | 59 00 01 02  | 03 04 0   | RIVIOGG            | Ð                | 3 24      |
|     |                             | 22 23        | 24        | Cartella: R. (LOGG | n                | 34        |
|     | 10 gin 11                   | 09           | ven 12    |                    | ОК               | Annulla   |
|     |                             |              | Ven 12    |                    |                  |           |
|     |                             |              |           |                    |                  |           |

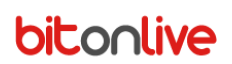

### Log Folder

Click "Log Folder" and select the shared folder that is referenced Flu-O Playout in which the data is saved, the configuration

files and logs.

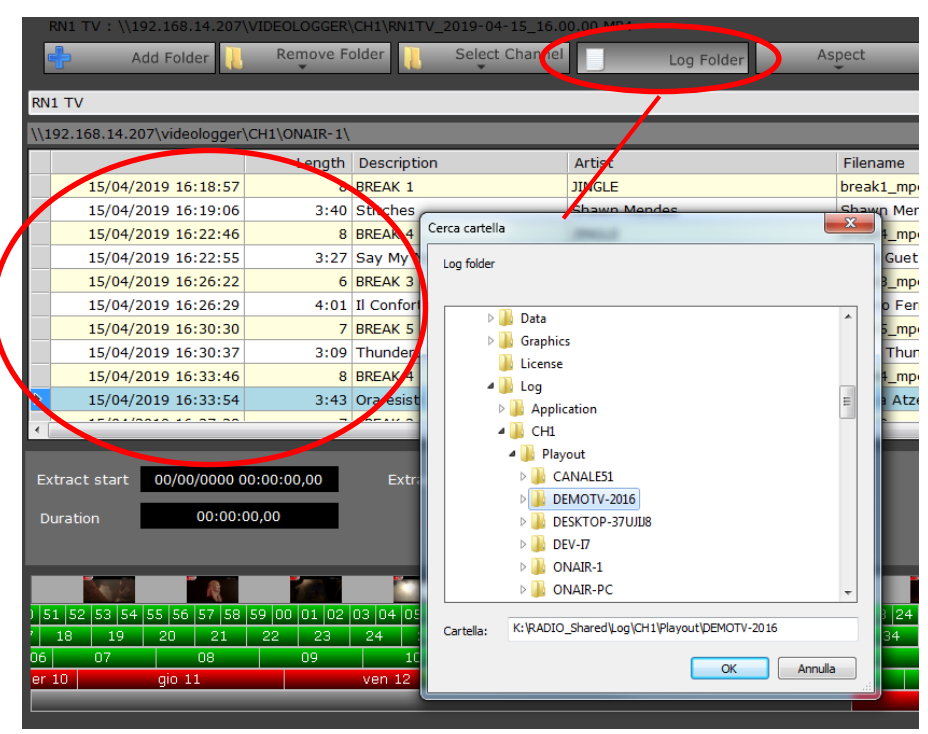

Select a channel to view.

| lder | 1 | E             |  |   |
|------|---|---------------|--|---|
|      |   | NumberONE mp3 |  |   |
|      | ~ | RN1 TV        |  |   |
|      | _ |               |  | · |

Will appear titles, names and files of what was broadcast.

Search for the day and time to be displayed.

|         | A     |        | N. H |       |    | AL L |    |     |      |    |    |    | 161.0 |    |    |    | MI   | -    |     |    | -  |       |
|---------|-------|--------|------|-------|----|------|----|-----|------|----|----|----|-------|----|----|----|------|------|-----|----|----|-------|
| 50 51 5 | 52 53 | 54 55  | 56 5 | 57 58 | 59 | 00   | 01 | 02  | 03   | 04 | 05 | 06 | 07    | 08 | 09 | 10 | 11   | 12   | 13  | 14 | 15 | 16 17 |
| . 32    | 33    | 34     | 3.   | 5     | 36 |      | 37 |     | 38   |    | 39 |    | 40    |    | 41 |    | 42   |      | 43  |    | 44 | 45    |
| 05      | 06    |        | 1.Vo | 07    |    |      | 08 | }   |      |    | 09 | )  |       |    | 10 | )  |      |      | 1   | 1  |    | 1     |
| 10      |       | sab 11 | _    |       |    |      |    | don | n 12 |    |    |    |       |    |    | lu | n 13 |      |     |    |    |       |
|         |       | dice   | mbre | 2013  | £  |      |    |     |      |    |    |    |       |    |    | g  | enna | io 2 | 014 |    |    |       |

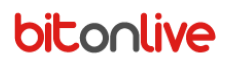

Use

#### **Extract Media**

To select the recording part to be extracted, place the cursor on the start point and click Start, place the cursor on the end point and click End.

Click Extract Audio / Video to export the Audio or Video file depending on the selected channel.

If the channel is video, you can also extract the image of the Frame in which the yellow playback pointer is positioned by clicking

on Extract Image.

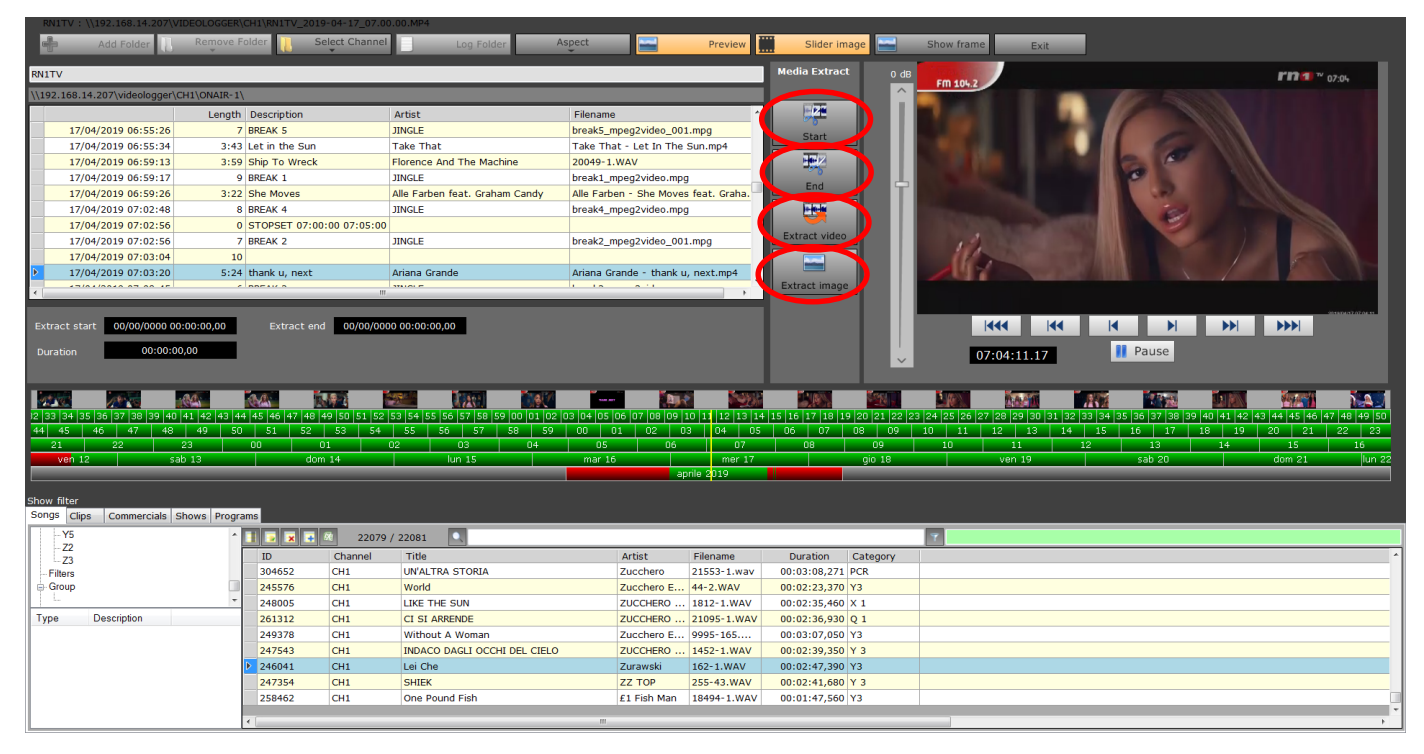

### Library Use (only in the presence of the K-Play application)

#### Entry data in Logs

Through the library it is possible to add information to the Transmitted Logs.

Select the relevant period through the timeline using the Start and End keys, search for the item in the library, select it with the

right mouse button and click Select File.

| DREADLOCK HULIDAT | 1000       |  |
|-------------------|------------|--|
| GIMME GIMME GIMME | 10CC       |  |
| Dreadlock Holiday | 10cc       |  |
| SIMON SAYS        | 1910 FRUIT |  |
| WE ARE THE WORLD  | 25 YEARS F |  |
| Waves Of Luv      | 2black     |  |
| Waves Of Luv      | 2black     |  |
|                   |            |  |

The line corresponding to the selected item will appear in the Log section.

This function is useful in the case in which elements not yet entered in the archive when have been transmitted from the playout

or if for any reason the Logs were incomplete.

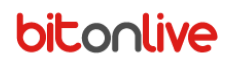

#### Add item in Archive

If a file played from the Playout is not present in the archive it is possible to add it directly from the Khronos Player.

Select the desired recording portion, right-click anywhere in the library and select New.

| GIMME GIMME GIMME | 10CC        |          |
|-------------------|-------------|----------|
| Dreadlock Holiday | Play        | 10cc     |
| SIMON SAYS        | Select File | 1910 FRU |
| WE ARE THE WORLD  | New         | 25 YEARS |
| Waves Of Luv      | 2black      |          |
|                   | 011         |          |

Enter all the necessary information in the window that opens.

Title and Artist are obligatory.

| Title           | Top Chart                            |
|-----------------|--------------------------------------|
| Artist          | RN1 TV                               |
| Description     |                                      |
| Year            | 2019                                 |
| Origin          | AUTOPRODOTTO -                       |
| Program details | Intrattenimento (Programmi musicali) |
| Nationality     | ITALIA                               |
| _               |                                      |
|                 |                                      |
| Note            |                                      |
|                 |                                      |
|                 |                                      |
|                 |                                      |
|                 |                                      |
|                 |                                      |
|                 | Add Cancel                           |
|                 |                                      |

By clicking on **Fingerprint**, the program saves a digital audio fingerprint that can be used to recognize the file in other recordings.

Once the insertion has been completed, click on **Add**. The program asks if user want to enter the data of the new element inserted in the logs in correspondence with the time selection made.

|     | ert log? |
|-----|----------|
| Yes | No       |